## SALADO ISD

## Parent Portal - Link a student to your account

Before starting this process - You will need your child's Parent Portal ID. Please contact the campus your child attends to request the Parent Portal ID.

You can use this link to request child's Parent Portal ID. https://www.saladoisd.org/Page/660

Salado ISD Parent Portal Website: <u>https://portals12.ascendertx.com/ParentPortal/login?distid=014908</u> saladoisd.org >> Community >>Parents >>Ascender Parent Portal >> View child's grades online

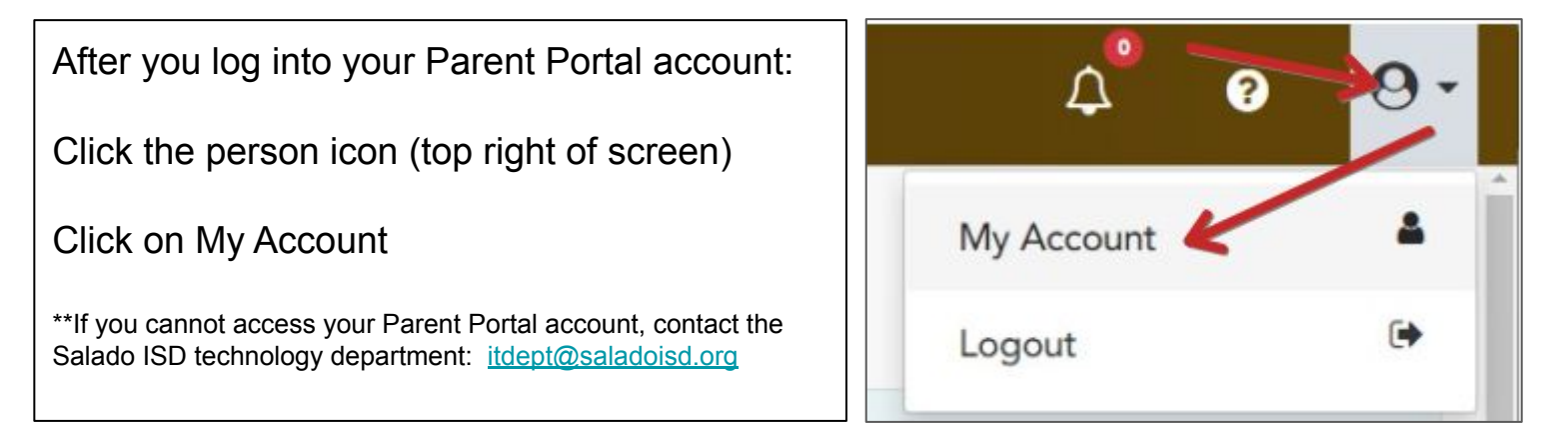

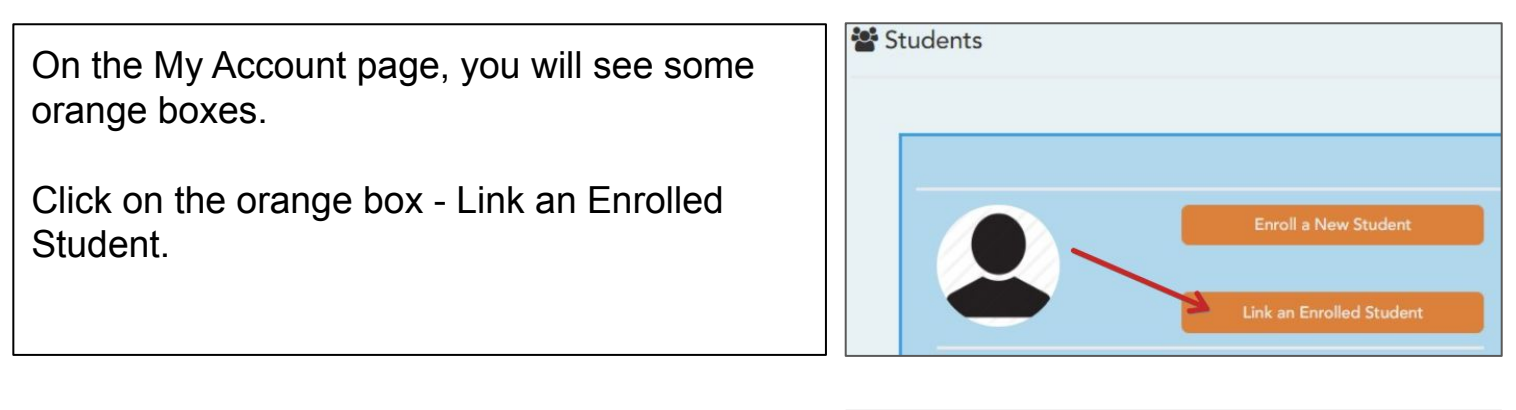

| In the pop-up window that opens, type in | Link an Enrolled Student     Obtain the ParentPortal ID from the student's campus. | ×   |
|------------------------------------------|------------------------------------------------------------------------------------|-----|
| Parent Portal ID                         | ParentPortal ID: ParentPortal ID                                                   |     |
| Student Birth Date                       | Birth Date (MM/DD/YYYY) (Ex: 03/11/1994)<br>(MM/DD/YYYY):                          |     |
| Click the Add button                     | Cancel                                                                             | Add |

This will allow you to complete the registration process. Also, you will be able to track student grades and attendance.

## SALADO ISD

## Parent Portal - Agregar un estudiante a su cuenta

Antes de empezar el proceso - Va a necesitar el Parent Portal ID de su estudiante. Por favor hay que contactar la escuela de su estudiante para pedir su Parent Portal ID.

Puede usar este enlace para pedirlo: <u>https://www.saladoisd.org/Page/660</u>

El sitio Web de Salado ISD Parent Portal: <u>https://portals12.ascendertx.com/ParentPortal/login?distid=014908</u> saladoisd.org >> Comunidad >>Padres >>Ascender Parent Portal >> Ver las calificaciones del estudiante.

| Después de iniciar su sesión en su cuenta:                                                                                                 | ¢ ?                                                                                                    |
|----------------------------------------------------------------------------------------------------|----------------------------------------------------------------------------------------------------|
| Haga clic en el icono persona (en la parte superior derecha de la pantalla)                                                                |                                                                                                    |
| Haga clic en My Account                                                                                                    | My Account <                                                                                                |
| **Si no puede entrar a su cuenta de Parent Portal, manda un email al departamento de tecnología de Salado ISD: <u>itdept@saladoisd.org</u> | Logout                                                                                                    |
|                                                                                                    | J                                                                                                    |
| En la pagina de My Account, verá unas cajas naranjas.                                                                                      | Students                                                                                                    |
| •                                                                                                    |                                                                                                    |
| Haga clic en la caja naranja - Link an Enrolled<br>Student.                                                                                | Enroll a New Student<br>Link an Enrolled Student                                                            |
|                                                                                                    |                                                                                                    |
| En la ventana emergente que se abre, escriba:                                                                                              | <ul> <li>Link an Enrolled Student</li> <li>Obtain the ParentPortal ID from the student's campus.</li> </ul> |
| Parent Portal ID                                                                                                    | ParentPortal ID ParentPortal ID                                                                             |
| Fecha de nacimiento del estudiante                                                                                                    | Birth Date Birth Date (MM/DD/YYYY) (Ex: 03/11/1994)                                                         |
| Haga clic en el botón Add                                                                                                    |                                                                                                    |

Esto le permitirá completar el proceso del registro. También podrá seguir las calificaciones y asistencia de su estudiante.